# BARTEC

#### Short Guide - Scanner Setup (Postamble)

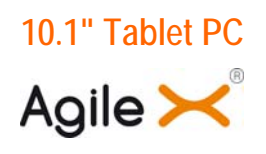

Туре В7-А23.-.../.....

ATEX / IECEx Zone 2 / 22 UL Class I Division 2

Date: 2015-06-17

**Proviso:** Subject to technical changes. Changes, mistakes and printing errors do not substantiate any claim to damages.

BARTEC GmbH Max-Eyth-Straße 16 97980 Bad Mergentheim Germany

Phone: +49 7931 597-0 Fax: +49 7931 597-119 Contact: Service-mobilecomputing@bartec.de Download: www.bartec.de/automation-download

## 1. Setup

### 1.1 Install EasySetup tool

First request the latest EasySetup tool.

Follow the installation instruction and install the application on the Agile X.

#### 1.2 Activate Scanner

Start HotTab tool on the desktop and select menu "**Devices**". Activate in the menu BarCode as shown in the next picture.

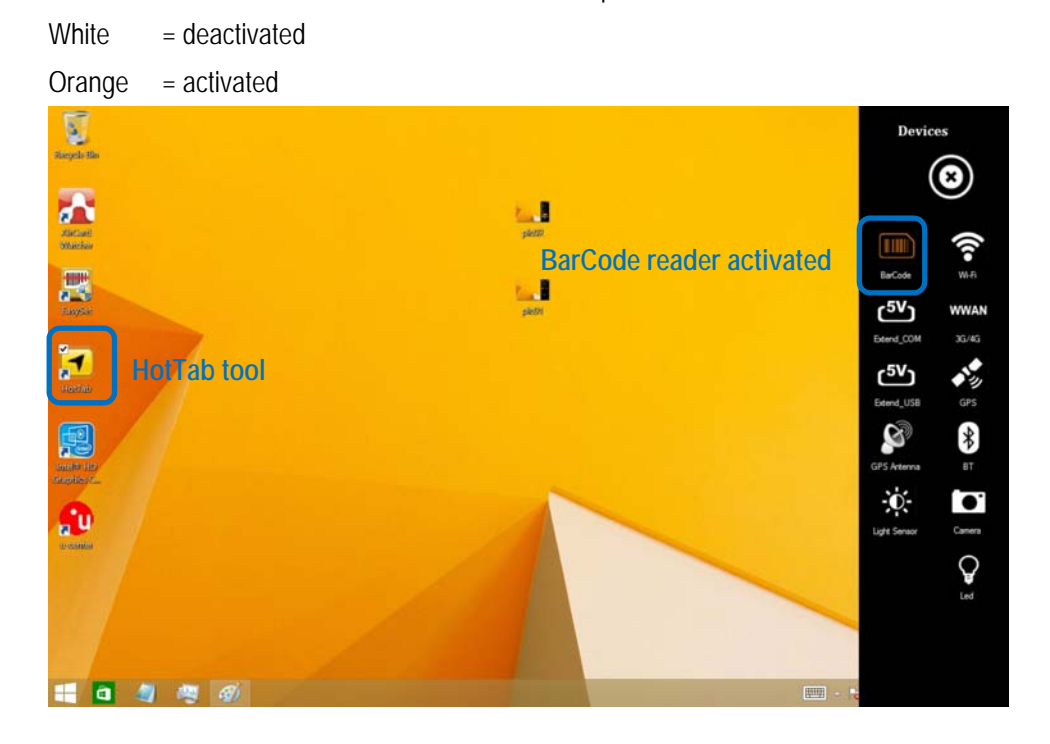

That you can test scan easily we recommend to setup one function key for the barcode reader.

Open HotTab again and select the menu "Setting"

The next screen appears.

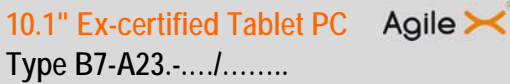

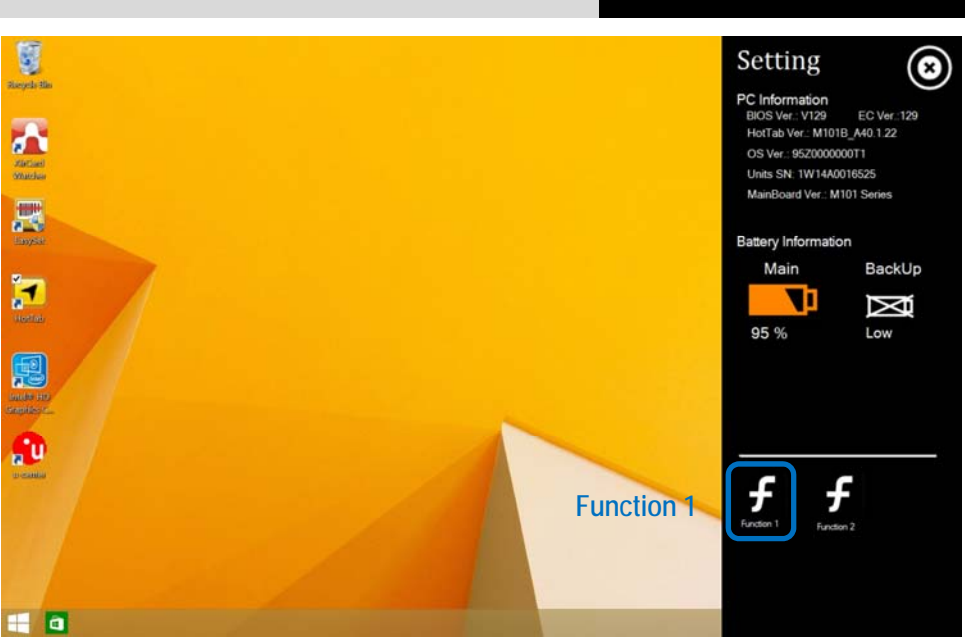

Select "Function 1" and you open the menu for setup of the function key.

Select "Short Press" and add the Barcode Reader to the function key as shown in the next screen.

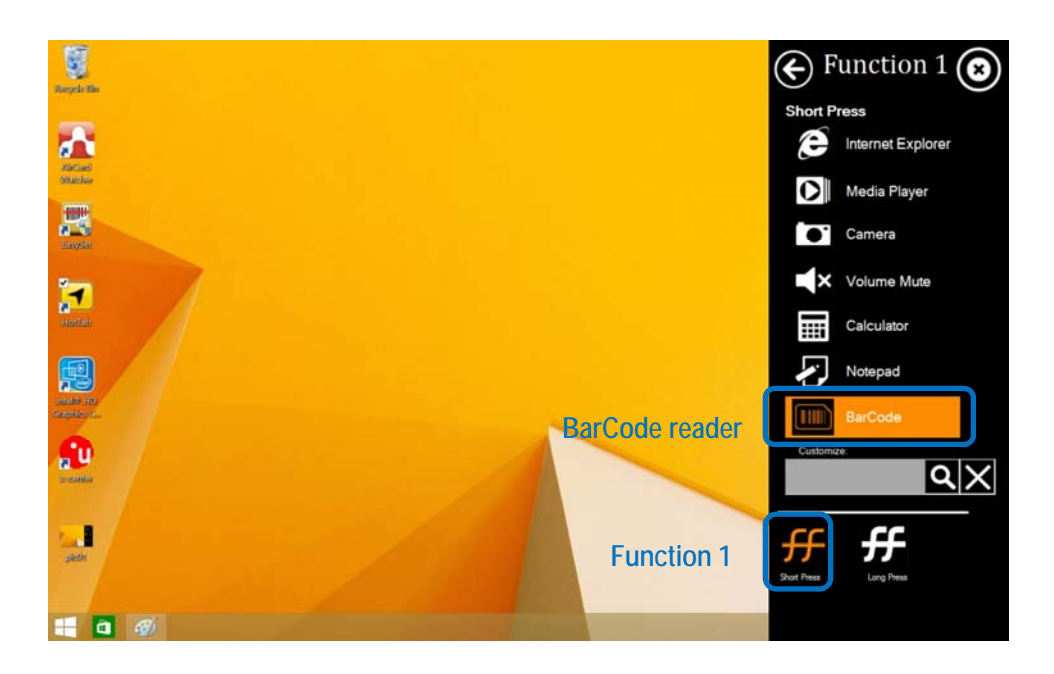

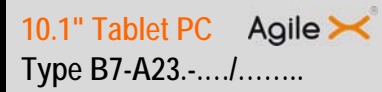

### 1.3 Start EasySet

Go back to the desktop and start "EasySet" tool for scanner setup.

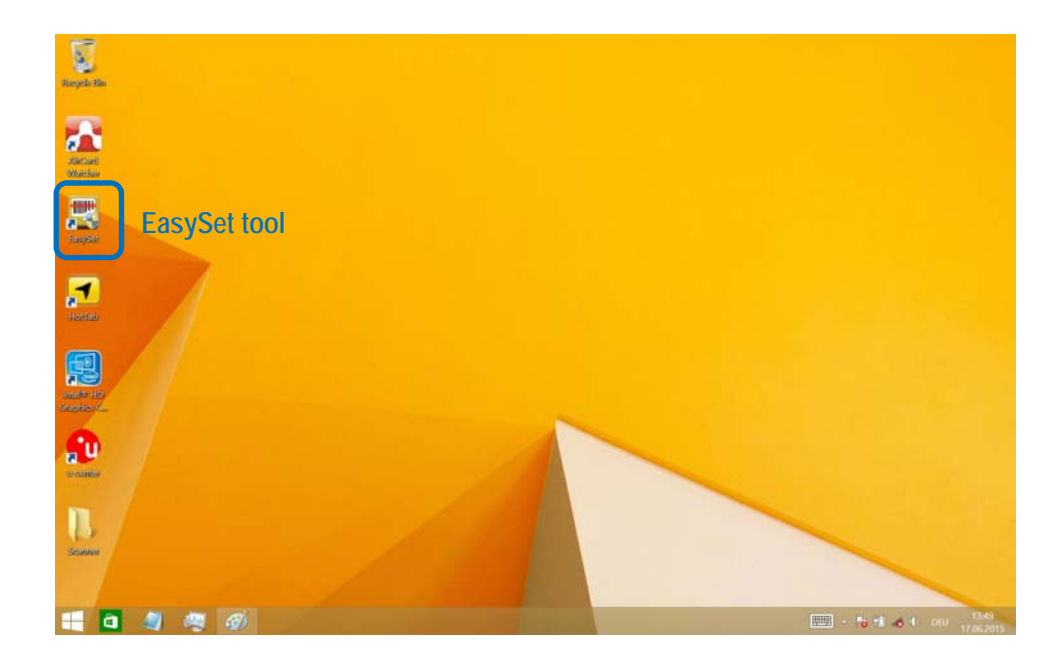

After start of the EasySet tool the first step is to establish the connection to the reader as shown in the next screen.

Select in the menu "Select product" ED40.

Check the box for "Online setup".

Confirm with OK.

Select in the menu "Device Selection" Com port 15.

Now is the scanner online with EasySet tool.

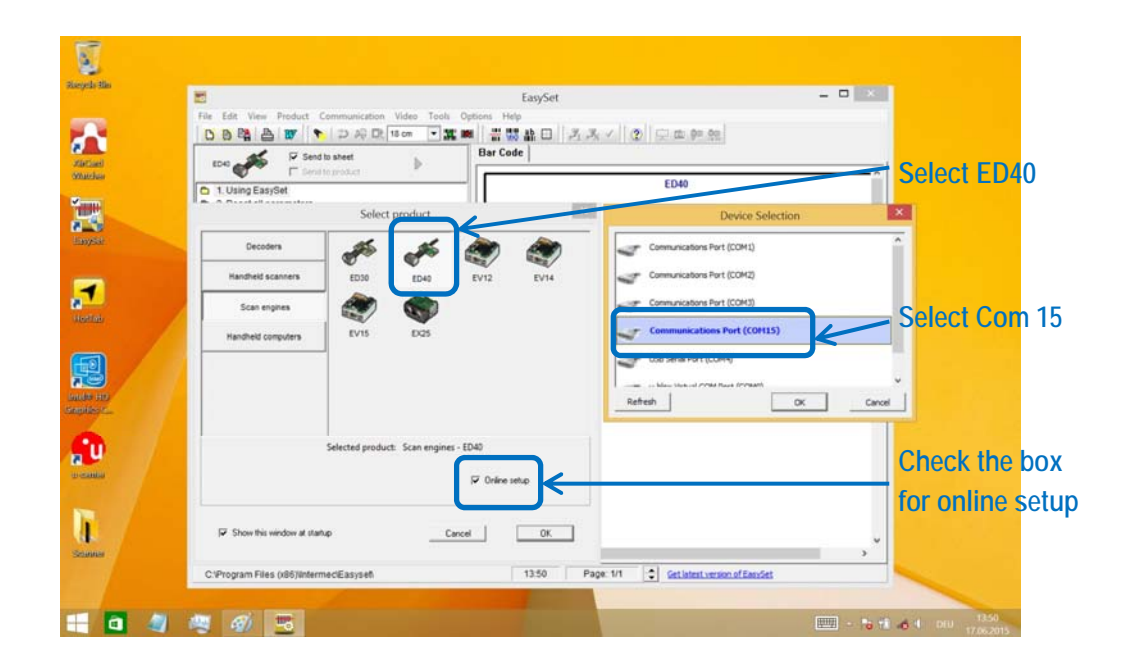

Now you are in the main screen of EasySet.

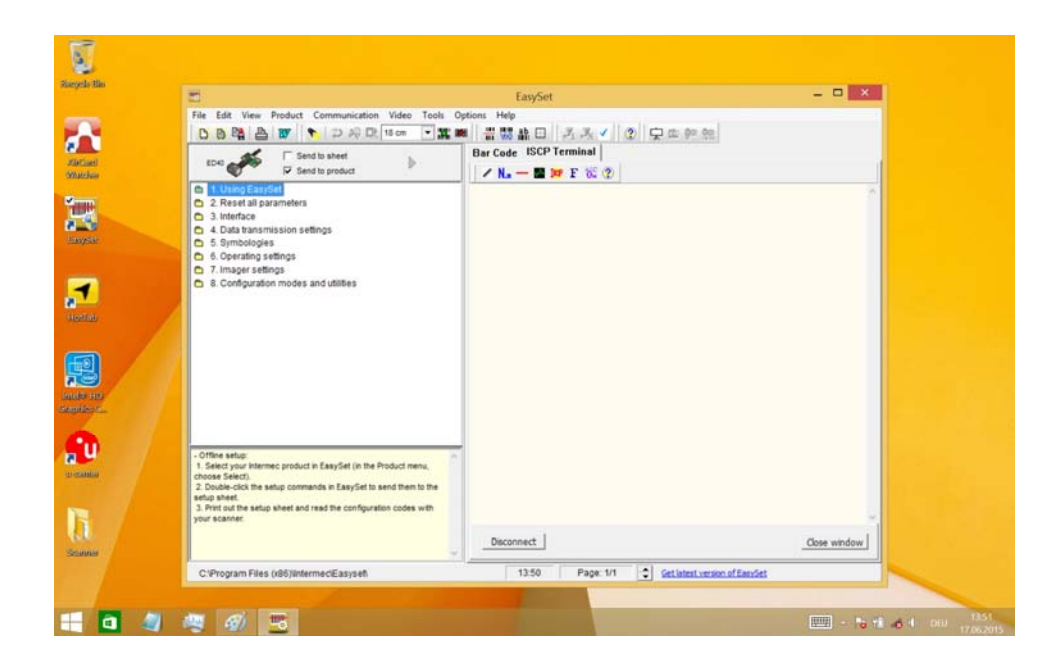

The programming of "Postamble" can be found in menu "**4**. Datatransmission settings". As default is no postamble set.

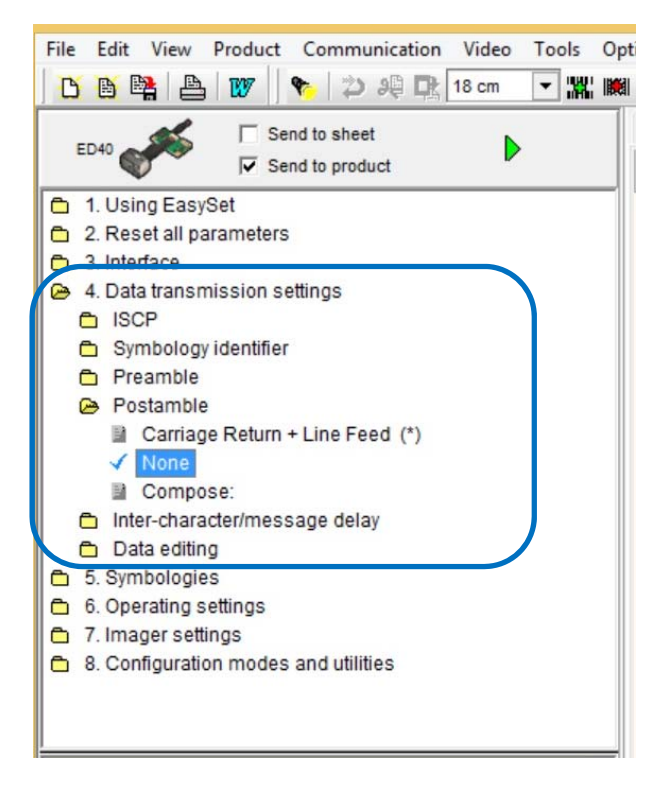

#### 10.1" Tablet PC Agile 🗡 Type B7-A23.-.../.....

You can use the pre-defined postamble or compose own postamble. If you double click to "**Compose**" then following menu appears.

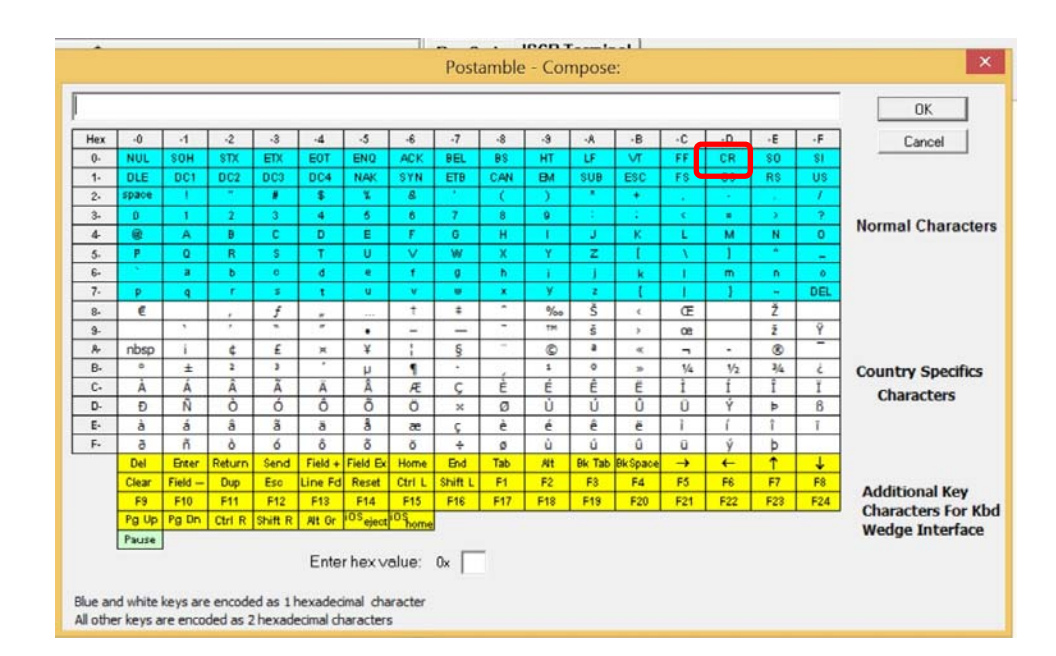

You can create now your own postamble.

Select "CR" in the blue field.

Confirm with OK.

Now is a Carriage Return (CR) add to the barcode information.

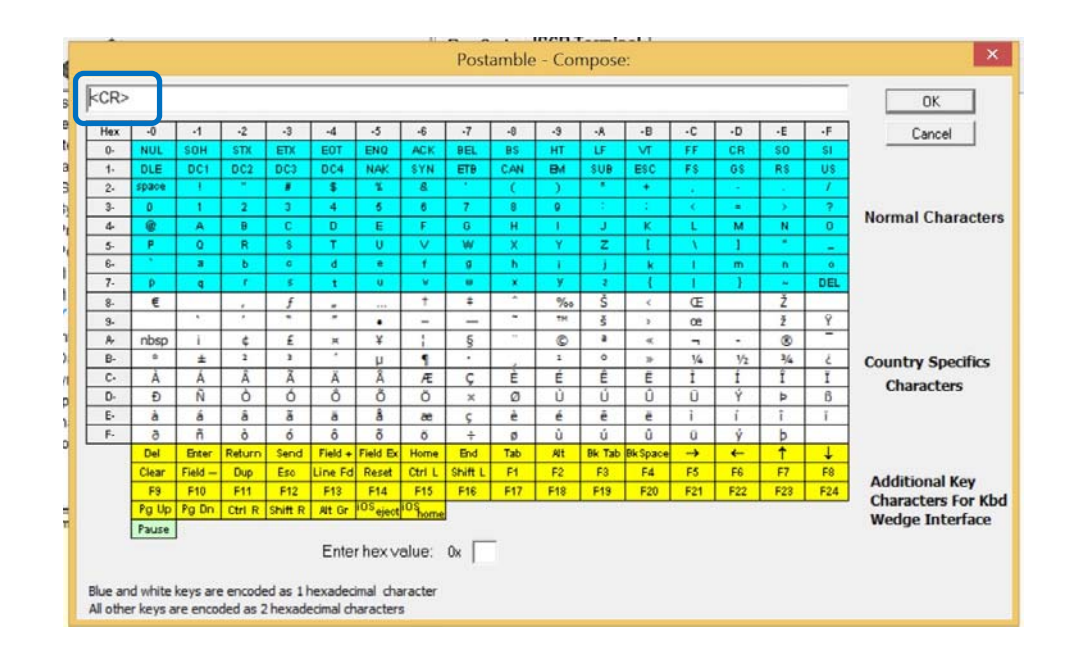

Disconnect and leave the EasySet tool and test the scan function.

| 5                                                   | EasySet                                       | ×            |
|-----------------------------------------------------|-----------------------------------------------|--------------|
| File Edit View Product Communication Video Tools Op | tions Help                                    |              |
| BBB B W 🗣 🗅 🕫 Dt 18 cm 💌 💥 🛤                        |                                               |              |
|                                                     | Bar Code ISCP Terminal                        |              |
| ED40                                                |                                               |              |
| Send to product                                     | N.n - M 🕫 F 🕅 🕐                               |              |
| 1. Using EasySet                                    |                                               | ~            |
| 2. Reset all parameters                             |                                               |              |
| A Data transmission settings                        |                                               |              |
| ► ISCP                                              |                                               |              |
| <ul> <li>Symbology identifier</li> </ul>            |                                               |              |
| C Preamble                                          |                                               |              |
| 🔁 Postamble                                         |                                               |              |
| Carriage Return + Line Feed (*)                     |                                               |              |
| None                                                |                                               |              |
| ✓ Compose: <cr></cr>                                |                                               |              |
| Inter-characterimessage delay     Data editing      |                                               |              |
| 5 Symbologies                                       |                                               |              |
| 6. Operating settings                               |                                               |              |
| 7. Imager settings                                  |                                               |              |
| 8. Configuration modes and utilities                |                                               |              |
|                                                     |                                               |              |
|                                                     |                                               |              |
| Maximum = 20 charactere                             |                                               |              |
|                                                     |                                               |              |
|                                                     |                                               |              |
|                                                     |                                               |              |
|                                                     |                                               |              |
|                                                     |                                               |              |
|                                                     | Disconnect                                    | Close window |
| <u>v</u>                                            |                                               |              |
|                                                     | 13:52 Page: 1/1 Cet latest version of EasySet |              |